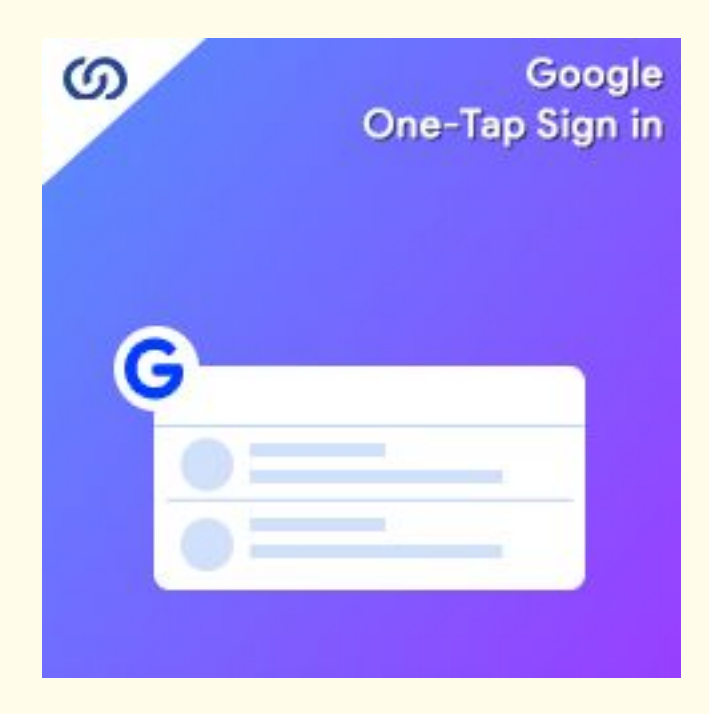

## **User Guide:**

Google One-Tap Sign in Extension For Magento 2

## Installation:

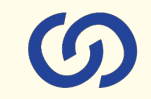

- 1. Upload the extensions package to your Magento root directory and unzip it.
- Connect the ssh console and cd to the root directory of your Magento installation. You'll need to include google API client for this module: composer require google/apiclient
- 3. Please run the below commands: php bin/magento setup:upgrade php bin/magento setup:di:compile php bin/magento setup:static-content:deploy php bin/magento cache:clean php bin/magento module:enable Coduzion\_OneTapGoogleLogin
- 4. After running the above commands, Flush the store cache.
- 5. After this, log out from the backend once and log in again.

## 6

### Backend:

To create Google client id and secreat id, go to <u>https://console.developers.google.com/cloud-resource-manager</u>

Help document:

https://developers.google.com/identity/gsi/web/guides/get-google-apiclientid

### **Frontend:**

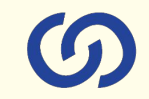

Once the extension is enabled and configured, it will open a popup as below:

The popup will come up only if customers have logged in to their Google account in the same browser from which they are browsing the website. Once a user clicks on email to be logged in with, the module will create an account by fetching the details from the Gmail account. If the customer is registered already with that email, it will just log in to them and redirect to the "My Account" Page.

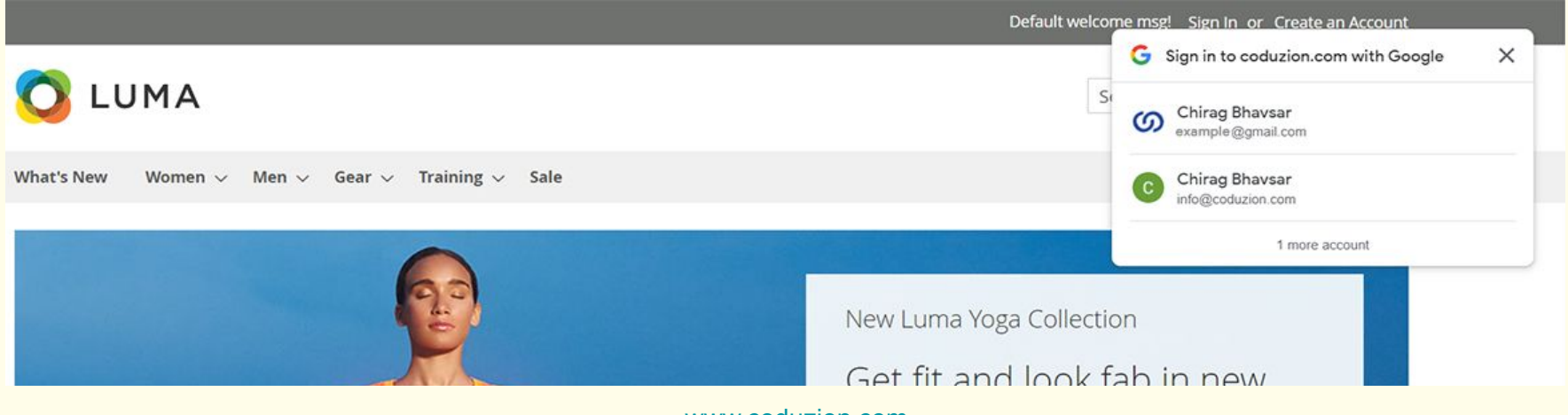

www.coduzion.com

www.coduzion.com

### **My Account Section**

#### My Account

#### My Account

My Orders

My Downloadable Products

My Wish List

Address Book

Account Information

Stored Payment Methods

My Product Reviews

Newsletter Subscriptions

Price Subscriptions

Back in Stock Subscriptions

Gift Cards

| Account Information |  |
|---------------------|--|
|---------------------|--|

| limmat Paliwal |          |  |
|----------------|----------|--|
| . 09           | mail.com |  |
|                |          |  |
|                |          |  |
|                |          |  |

| NEV | SLETTERS                                 |
|-----|------------------------------------------|
| You | re subscribed to "General Subscription". |
|     |                                          |
|     |                                          |
|     |                                          |

#### Address Book

DEFAULT BILLING ADDRESS

You have not set a default billing address.

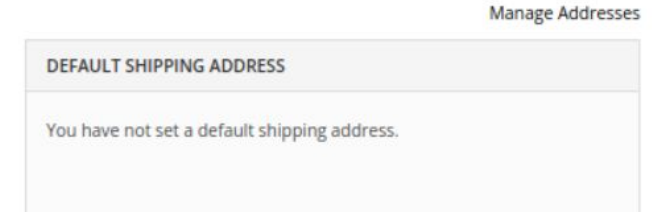

6

# Connect us **Solution** A COMPLETE ECOMMERCE SERVICE PROVIDER

www.coduzion.com | support@coduzion.com